## Menu Bar: Quick Start Guide Vitamin D: UV Index: Tap to see guide, Time in sun to solbalance: 0-2 Low set sunburn and 1. Download the soltrackr app from the Apps Store or produce the Menu Bar: See the in-app instructions for how to point the VItamin D alarm 3-5 Moderate Calm Score: required min. Google Playstore. 6-7 High Tap to soltrackr. If you need to see it again, find the guide on 1-10 scale daily IU. 8-10 Very Higher the see Available on the App Store the menu at the top right of the screen. Google play High # less guide Set Age, Skin Exposed, Skin Type to personalize the **Measure:** 11+ Extreme stress results as shown in solbalance screenshot 2. Launch the soltrackr app and the soltrack ID Tap to get On the Menu, You can set an alarm as a reminder to will come up. Click on the device ID to pair UV, Vitamin **Burn Time:** apply sunscreen phone with the soltrackr (make sure Bluetooth is D and Estimated Heart Rate: enabled). When you see red light click OK. Sunburn 98 58 time before 50-80 Time 3. Choose an app by tapping the respective area sunburn BPM SPO2: normal solcalm click Age: 94%+ resting Skin Type: See the in-app instructions for how to place your menu Tap, then Choose soltrackr normal heart rate Tap, then bar to soltrackr\_0.6j 563 finger on the soltrackr for the best signal. scroll resting 🖒 mode Age 30 select your forget until find your After a Heart Rate and SpO2 reading have finished, blood pairing #. Tap X age.Tap X to Skin Exposed to Sun 15% oxygen % lift your finger to have the option to save the readings to store. store. to the Apple Health app. Skin Type 2 Skin Exposed: Mode: See solcalm Screenshot for descriptions Tap, then scrol leasure: Sunscreen SPF 0 Tap to change down until you Tap to see mode to find your sol solcalm alm score, Make sure your hands are warm before you put your 0 continuous exposed Susncreen SPF: heart rate, finger on the soltrackr measurement SPO2 percentage. Tap, then scroll until you find the

Tap x to store.

solsel

for calm, heart

rate, SPO2

SPF level highlighted then tap on

the X to store.